## **Pioneerland ePrinting Procedures – Hutchinson Library**

- Open personal email account on device
- Create a new message and include the item to print as an attachment
  - Images (jpeg, etc.) can also be dragged and dropped into an email – files exceeding 5MB will not print
- There must be something in the subject line
- If there is any text such as a signature in the message body it will print in addition to the attachment
- Send to <a href="https://www.hutchinson.library2@hpeprint.com">https://www.hutchinson.library2@hpeprint.com</a>
- A confirmation email will be sent
- Check with staff to retrieve and pay for prints

## **Procedimientos Pioneerland ePrinting - Hutchinson Biblioteca**

- Abrir una cuenta de correo electrónico personal en el dispositivo
- Crear un nuevo mensaje e incluir el artículo a imprimir como archivo adjunto
  - Imágenes (JPEG, etc.) también se pueden arrastrar y soltar en un correo electrónico - archivos excedan de 5 MB no se imprimirán
- Debe haber algo en la línea de asunto
- Si hay cualquier texto tales como una firma en el cuerpo del mensaje se imprimirá además de la fijación
- Enviar a hutchinson.library2@hpeprint.com
- Se enviará un correo electrónico de confirmación
- Consulte al personal para recuperar y pagar por impresiónes